QuickCard login has been enabled for elementary students and is intended for the younger grades. If your class is using QuickCard logins and you have been provided with a QR code, you can select the QuickCard icon on the ClassLink login screen, and scan the QR code to login.

If your Chromebook or iPad prompts you, please make sure to enable access for the camera.

## The Remember me option on the iPads will not work with the QuickCard (QR) sign in.

| Chromebook                                                | iPad                               |  |  |  |
|-----------------------------------------------------------|------------------------------------|--|--|--|
| This sign-in service is hosted by launchpad.classlink.com |                                    |  |  |  |
|                                                           | Ť Ť Ť                              |  |  |  |
| Sign in to ClassLink                                      | Community Unit School District 303 |  |  |  |
| Username                                                  | 1949                               |  |  |  |
| Password                                                  |                                    |  |  |  |
| Sign In                                                   | <b>2</b> Username                  |  |  |  |
| Or sign in using:                                         | Password                           |  |  |  |
|                                                           | Sign In                            |  |  |  |
|                                                           | Remember me                        |  |  |  |
|                                                           |                                    |  |  |  |

If a student receives this pop-up message when logging into their Chromebooks with a QuickCard, please follow the steps below.

| 🙆 My Apps                                                                        | × +                    |                                                      |                                |                                    |         | × _ ₽ ×         |
|----------------------------------------------------------------------------------|------------------------|------------------------------------------------------|--------------------------------|------------------------------------|---------|-----------------|
| $\leftrightarrow$ $\rightarrow$ C $\triangle$ $\stackrel{\text{\tiny B}}{}$ myap | ops.classlink.com/home |                                                      |                                |                                    |         | ଓ < ☆ 🛊 🖬 🗄     |
|                                                                                  |                        |                                                      |                                |                                    |         |                 |
| 😑 🙆 LaunchPa                                                                     |                        |                                                      |                                |                                    |         | • ~ (•) •       |
| axis360 Elementary                                                               | Book Creator           | lfications<br>d Login Attempts<br>//2022<br>BrainPOP | Active Directory Credentials @ | ×<br>*<br>Britannica<br>ImageQuest |         | Canva           |
| Destiny Discover                                                                 | FastBridge             | Flocabulary                                          | Password Confirm Password      | کر<br>کر<br>appy Numbers           | i-Ready | Nearpod         |
|                                                                                  |                        |                                                      | Cancel Save                    | S                                  |         |                 |
| Padlet                                                                           |                        |                                                      | Quaver Music Raz-Plus          |                                    |         | Rose            |
| 0                                                                                |                        |                                                      | o 💿 😒 📀 📀                      |                                    | Sign    | out 💼 < 🕈 11:23 |

- When this **Active Directory Credentials** window pops up, they'll have to enter in and confirm their password.
- After the password has been confirmed, they should log back out of their Chromebook, and log in again, this time with their QuickCard.
- Before it logs the student in, the student may receive another window asking for their old password. Instead of entering anything, the student needs to select the **I forgot my password** link.
- Finally, on the last window, they'll need to hit the **Proceed anyway** button. After that, the student is all set, and they shouldn't run into the issue again.

New students will need to manually log into their Chromebook/ClassLink once, before staff are able to generate a QuickCard for them.

Students who use QuickCards that have recently had their password changed, also need to log in manually one time after the password change. This allows ClassLink to cache the students current credentials, which is used for logging into certain apps on their LaunchPad.